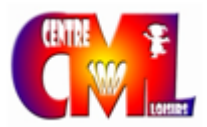

#### Tuto connexion site d'inscription (Abellium)

https://centremilleloisirs.portail-familles.app/home

#### 1. CONNEXION

Cliquer sur créer un compte

# 2. CREATION DE COMPTE

Enregistrer votre adresse mail et mot de passe puis cliquer sur suivant et remplir toutes les rubriques

# 3. VALIDATION

# Remplir toutes les rubriques du TABLEAU DE BORD

| A Mon profil                          | Mon foyer                           | <b>†≢</b> Mes enfants         |
|---------------------------------------|-------------------------------------|-------------------------------|
| Accès à mes informations personnelles | Accés aux informations de mon foyer | Accès aux informations enfant |
| Mon planning                          | Mes factures                        | Mes Documents                 |
| Accès à mon planning de réservations  | Accès à mes factures et règlements  | Accès à mes documents         |

# 1) MON PROFIL

toutes vos coordonnées de renseignements

# 2) MON FOYER

Enregistrer **les responsables légaux** de la famille cliquer sur + dans autre responsable et enregister tous les informations comme la création de compte

#### Informations complémentaires

numéro allocataire ou avis d'imposition Zone d'habitation enfant à charge

#### 3) <u>MES ENFANTS</u> Créer une fiche par enfant

# **Renseignements médicaux**

remplir les vaccins allergies-intolérances PAI pour ceux qui ont un protocole mise en place à l'école antécédents médicaux si utile aux animateurs et à la direction <u>Informations complémentaires</u> personne à contacter en cas d'urgence personne autorisées à venir chercher l'enfant Régime alimentaire Les autorisations

# 4) MES DOCUMENTS Vous devez joindre, obligatoirement :

votre quotient familial ou fiche d'imposition Attestation scolaire valide copie des pages de vaccinations jugement de garde en cas de divorce ou séparation